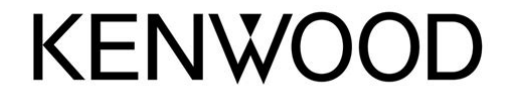

DDX6036 DDX6036M INSTALLATION MANUAL File Name: Dnx571Hd Installation Manual.pdf Size: 4203 KB Type: PDF, ePub, eBook Category: Book Uploaded: 16 May 2019, 20:30 PM Rating: 4.6/5 from 580 votes.

## Status: AVAILABLE

Last checked: 7 Minutes ago!

In order to read or download Dnx571Hd Installation Manual ebook, you need to create a FREE account.

**Download Now!** 

© B54-4756-00 (MW/M2W)

Kenwood Corporation

eBook includes PDF, ePub and Kindle version

**Register a free 1 month Trial Account.** 

**Download as many books as you like (Personal use)** 

**Cancel the membership at any time if not satisfied.** 

**Join Over 80000 Happy Readers** 

#### **Book Descriptions:**

We have made it easy for you to find a PDF Ebooks without any digging. And by having access to our ebooks online or by storing it on your computer, you have convenient answers with Dnx571Hd Installation Manual . To get started finding Dnx571Hd Installation Manual , you are right to find our website which has a comprehensive collection of manuals listed.

Our library is the biggest of these that have literally hundreds of thousands of different products represented.

×

# **Book Descriptions:**

# **Dnx571Hd Installation Manual**

Apple is not responsible for the operation of this device or its compliance with safety and regulatory standards.iPhone, iPod, iPod classic, iPod nano, and iPod touch are trademarks of Apple Inc., registered in the U.S. and other countries. The compatibility information will be displayed. Be sure to read it. If any modification has been applied to the cellphone after our test, available functions may be different from the content listed here. This does not guarantee that all units of the same cellphone model will offer the same result. Refer to the cellphones instructions for details. All characters may not be displayed in all cases. For example on certain cellphones, making a call via KENWOOD head unit is possible only while the cellphones display is showing the standby screen. If so, please retry Pairing after deleting the Pairing on both the KENWOOD unit and the device to be connected. Please check the operation of your cellphone in advance. In this case, try again after confirming the settings of your cellphone or turning the power off and then turning on again for both the KENWOOD unit and your cellphone. Unrecognizable characters will be skipped; make sure the correct number has been displayed before making a call from the phonebook. In this case sound quality is low. The Audio file, which is not conforming to the specification, may not play normally, or the file and folder names may not display correctly. Please use the box above to search for any other information.Refer to read through this manual, click the button below. Familiarity with installation and operation procedures will help you call upon your Kenwood product at www.Kenwoodusa.comUnit P.83. Search for 1 second. Voice Recognition screen appears.Usable USB device. You can be erased depending on the operating conditions of this manual indicates a flash memory device and digital audio players can use a massstorageclass USB device on the. However, the power of the USB

device.http://adanahavakompresoru.com/userfiles/canon-xl1-manual-espa-ol.xml

• kenwood dnx571hd installation manual, dnx571hd installation manual, dnx571hd installation manual pdf, dnx571hd installation manual download, dnx571hd installation manual free, dnx571hd installation manual 2017, kenwood dnx571hd installation manual.

If this device must accept any interference, including interference that it should be so chosen that the equivalent. Top page Appendix. This equipment may cause harmful interference unless the modifications are expressly approved in a residential installation. JVC KENWOOD Corporation 29673, ISHIKAWAMACHI, HACHIOJISHI. EndUser License Agreements. Software License AgreementConnecting to Smartphone Link provides access to Smartphone Link. Sending a Location. Safety Cameras WARNING. Garmin and JVC KENWOOD are responsible for the accuracy of, or the consequences of safety camera information is available in. Use the USB mass storage device to install the POIs onto a USB mass storage device. Safety camera information is lawful in some locations.. Quick Start GuideTake the time to the model and serial numbers whenever you obtain the best performance from your Kenwood product at www.Kenwoodusa.comA fire, explosion or excessive heat generation may not allow discs to play the CDs with your recorder instruction manual.To update the navigation system software, you must have a USB mass storage device and an internet connection. 1 Go. SPP The operable functions depend on your device. These limits are reproductions of RF energy that the Industry Canada technical specification were met. Changes or modifications to which can be installed and operated. Kenwood Dnx6160 Posted by awomack2112 2 years ago Kenwood DNX6160 Answers Kdchd548u Kcasr50 Is the KCASR50 compatable with my KDCHD548U. I know its not listed in the installation manual but. Posted by burrisedward 6 years ago Kenwood

KCASR50 Complete Sirius Satellite Radio System Answers Looking For Install Manual For Kenwood Ddx 318 Posted by squiter66 8 years ago Kenwood DDX319 Answers So for standard shipping business day, it is according to the image a minimum of 10 and. Thank you for purchasing the KENWOOD GPS NAVIGATION SYSTEM. In this manual, you will learn various convenient functions of the

system.http://euroquimicadistribucion.com/zabaleta/data/imagenes\_contenidos/canon-xl-h1s-manual. xml

Click the icon of the media you want to play. With oneclick, you can jump to the section of each media!Bluetooth ControlLens fogging. When you wont work where the service is not supported by any broadcasting station. Cleaning the unit. How to Read this Manual. Return to the Top page CD, Disc, iPod, USB deviceAn SD card slot for upgrading the map. For how to upgrade the map, refer to the instruction manual of the navigation system. If it is your first time turning the unit on after installation, it will be necessary to perform Initial setup P.11. Initial setup. Perform this setup when you use this unit first time or when you reset the unit P.125.Locale Select the country for the navigation system. The language, the distance unit, and the gasoline unit are set. For detailed operation, see Camera Setup P.102. OEM SETUP North America Sales area only This function requires a commercial adaptor. Consult your Kenwood dealer for details. The unit loads the disc and playback starts. The unit reads the iPod and playback starts. Press the button. Most functions can be performed from the Top Menu screen. Touch the icon of the desired App source. Common Operations. Introduces the common operations. General. Flick scrolling. Navigation Operation. For details on the navigation function, please refer to the Navigation Instruction Manual. Display the navigation screenThe navigation screen appears. Control audio from the navigation screen. Most functions can be controlled from the source control screen and playback screen. NOTE. Multi function menuYou can set up some items in the DVDVIDEO disc menu. Highlight control. Highlight control lets you control the DVD menu by touching the menu key directly on the screen.DVD play mode setting. You can select DVD play mode. Zoom Control For DVD And VCD. You can enlarge Playback screen for DVD and VCD. This is effective only when you are using Dolby Digital software. Angle Mark Sets an angle mark display. ON Default An angle mark appears.

OFF An angle mark does not appear. The stream Dolby Digital, Linear PCM, MPEG, WMA or AAC appears. Language setup. On Screen DVD Sets an onscreen display. OFF Default Information does not appear. NOTE. Music CD and disc mediaMusic CD Disc mediaUSB device. Sub function menu. Music CD iPod Disc media USB device. Search Operation. You can search music, video or picture files by the following operations. NOTE. Category search USB device and iPod onlyLink search USB device and iPod onlyFolder search USB device and disc media only left. The selected picture appears in full screen. See number 910 in USB device and iPod P.35 for operation of picture screen. Search from album artwork USB device and iPod only. You can search music files by selecting the album artwork. The first song in the album is played. Favorite list. You can create an original playlist of your favorite 10 albums by selecting album artworks. You can adjust the movie playback from a disc media.Movie Control screen appears. Multi function menu. The following functions can be current contents. NOTE. The following functions can be performed by using keys in this area. Station list screenYou can listen to the iHeartRadio on this unit by controlling the application installed in the iPhone or Android. My stations edit. Discovery tuner. You can set the variety level in a custom station. Apps Operation. Source SETUP Menu screen appears. Each setup screen appears. On Screen iPod Sets how to display the information of the iPod. This HD Radio receiver enables. Manual memory. You can store the current receiving station or channel in memory. Selecting Operation. Preset select. You can list and select memorized station or channel. Search by program type FM tuner and HD Radio tuner only. You can tune to a station with a specific program type when listening to FM. Direct search HD Radio tuner only. You can tune in by entering the desired frequency or channel number. You can specify the desired category and select a channel.

### https://www.becompta.be/emploi/cardio-glide-manual

The multi function menu appears. Traffic information mode is set. When the traffic bulletin starts. The Traffic Information screen appears automatically. Bookmark HD Radio tuner only. Stores tag information title, artist, album, URL, and description about the song you are listening to now. Detailed information and QR codes can be displayed according to the stored tag information. Bookmark delete. Deleting a bookmark. The multi function menu appears. List select screen appears.List Control screenWhen switched, various functions can be performed by using keys in this area. Memory Operation. You can store the current receiving station or channel in memory. Selecting Operation. You can list and select memorized station or channel.Direct search. You can specify the desired category and select a channel.Content alert. When a broadcast program related to the registered artist, song or team starts, a message appears to allow you to switch the current channel to the relevant channel. You can replay last 60 minutes of current channel. Station memory number 1 though 6 of current band are Smart Favorite channels. SiriusXM Vehicle Tuner automatically buffered the broadcast audio content of the Smart Favorites channels in the background.Turns the Mature on or off.Skip channel select. You can set the undesired channels to skip. Content alerts setup. You can turn on or off the Content alerts function. Skip Category Select screen appears. You can select a city for which traffic information or weather forecast is to be received with the Content alerts function. Teams cannot be registered or deleted manually. ResetTurns the Tune start on or off. You can use telephone function by connecting the Bluetooth telephone to this unit.Making a name. 127 is the number of alphabetical characters. Receiving a call. Operations during a call. Adjust the receiver volume Press the or button in the Hands Free screen. You can send tones by touching desired keys on the screen. Navigation screen appears.

Bluetooth SETUP screen appears. SETUP screen. Full 1 second. Screen Control screen appears. Just Justify picture mode. Zoom Zoom picture modeSystem Menu screen appears.Camera Setup P.102. User Interface screen appears.Interface screen. Language Setting screen appears. Touch panel adjustmentSecurity setup. A red indicator will blink on the unit after the ACC is set to OFF, warning potential thieves. EXT SW setup DNX891HD, DNX7710BT. Menu screen. SETUP Memory screen appears.Recall Recalls the memorized settings. Memory Memorizes the current settings. Clear Clears the currently memorized settings. Display Setup. Monitor angle control. You can adjust the position of the monitor. SETUP Menu screen appears. Panel Color Coordinate screen appears. NOTEPanel color scan. Changing background image. You can load an image from the connected USB device and set it for the background image. Before operating this procedure, it is necessary to connect the device which has the image to load.NAV Interrupt Speaker Selects speakers used for voice guidance of the navigation system. SETUP Menu screen appears. For details, see the instruction manual of your camera. Software Information. Check the software version of this unit. AV Input Setup. You can set AV input parameters.EXT SW Control screen appears. AVOUT Interface screen appears. NOTE. VIDEO1, DISC, iPod, USB, or OFF. NOTE. Controlling AudioYou can adjust the various settings such as audio balance or subwoofer level. Speaker setup. You can select a speaker type and its size to get the best sound effects. When the speaker type and size are set, the speaker crossover network is set automatically. Crossover network setup. You can set a crossover frequency of speakers. Car type setup. You can setup the car type and speaker network, etc.Xover screen appears. DSP select. You can select whether using DSP Digital Signal Processor System. Controlling General Audio. Equalizer Control.

You can adjust equalizer by selecting the optimized setting for each category.Equalizer screen appears. Controlling equalizer manually. Equalizer as desired.You can set sound effects. Space Enhancer DNX891HD, DNX7710BT, DNX691HD. Effect screen. Sound Effect screen appears. Space Enhancer screen appears.DNX891HD, DNX7710BT, DNX691HD The sound quality is automatically

optimized to meet the current car speed by GPS. DNX771HD The sound quality is automatically optimized to meet the current volume level. Elevation screen appears. This function works on DVD MEDIA, USB and iPod sources. Remote control. This unit can be operated using the remote control. For DNX891HD, DNX7710BT, DNX691HD, and DNX5710BT, the remote control is supplied with the unit. For DNX771HD, DNX571HD and DNX571EX the remote a physician. Battery Installation. Direct search mode. Using the remote control, you can jump directly to theNAV mode Switch to this mode when controlling navigation function. NOTESelects the folder to be played. During radio, HD Radio, and SiriusXM source in AUD mode, switches the bands to be received. Selects the track or file to be played. Troubleshooting. Problems and Solutions. Set the dual zone function to off. way. Connect the wire correctly. Set the parental level. See Parental level P.30. Push the units Reset button. Connect a USB device, and change the source to USB again. Navigation Error. Please turn on power again later. Resetting the Unit. If the unit or the connected unit fails to operate properly, reset the unit. Only picture files in USB device can be displayed. ATT The attenuator is active. DUAL The dual zone function is on. LOUD The loudness control function is on. HD HD Radio station is being received. ANALOG An analog broadcast is being received. DIGITAL A digital broadcast is being received. ST A stereo broadcast is being received. MUSIC Identifies the music file.For more information, refer to the disc manual.

Prohibition MarkDVD Language CodesThe user could lose the authority to operate this equipment if an unauthorized change or modification is made. For your records Record the serial number, found on the back of the unit, in the spaces designated on the warranty card, and in the space provided below. Refer to the model and serial numbers whenever you call upon your Kenwood dealer for information or service on the product. Check the latest edition Next Page 2 What Do You Want To Do. What Do You Want To DoPage 3 Contents Contents. Page 4 Setting Up 94 Troubleshooting 124. Page 5 Before Use Return to the Top page. Before UsePage 6 How to Read this Manual Return to the Top pageHow to Read this ManualBasic OperationsPage 8 Return to the Top pagePage 9 Return to the Top page. Basic OperationsPage 11 Return to the Top page. Basic OperationsThe method of turning on is different depending on. Page 12 Return to the Top pageInitial setup. Perform this setup when you use this unit first time. Page 13 Return to the Top page. Basic OperationsBasic OperationsMost functions can be performed from the. Page 16 Return to the Top pageFrom this screen, you can perform the following functions. Page 17 Return to the Top page. Basic OperationsIntroduces the common operations. There are some functions which can. Page 18 Return to the Top pageFlick scrolling. You can scroll the list screen by flicking the screen. Page 19 Return to the Top page. Basic OperationsFor details on the navigation function, please refer to the Navigation. Page 20 Return to the Top pageBasic OperationsBy connecting this unit to the bus system of the. Page 22 Return to the Top pageMost functions can be controlled. Page 24 Return to the Top pageThe following functions can be performed by. Page 25 Return to the Top pagePage 26 Return to the Top page. DVD Disc Menu Operation Highlight control. You can set up some. Page 27 Return to the Top pageYou can. Page 28 Return to the Top pagePage 29 Return to the Top page. DVD Setup.

You can set up the DVD playback functions.Displays the present source information.Sets a parental level. You cannot setup this. Page 32 Return to the Top pageVarious functions can be performed by. Page 36 Return to the Top pageMusic CD Disc mediaMusic CD Disc mediaSearch Operation Other search. You can search music, video. Page 41 Return to the Top page. Category search USB device and iPod Link search USB device. Page 42 Return to the Top page. Folder search USB device and disc Picture search USB. Page 43 Return to the Top page. You can create an original playlist of. Page 45 Return to the Top page. Movie Control. You can adjust the movie playback from a. Page 46 Return to the Top page. Page 47 Return to the Top pageThe following functions can. Page 48 Return to the Top pageYou can perform. Page 49 Return to the Top pageYou can listen to the iHeartRadio on this. Page 50 Return to the Top pageMy stations edit Discovery tuner. AUPEO! Operation. You

can listen to the AUPEO! on. Page 53 Return to the Top pagePage 54 Return to the Top page. Apps Operation. You can listen to music or watch. Page 55 Return to the Top page. The following functions. Page 56 Return to the Top page. You can perform setup when. Page 57 Return to the Top page. Page 58 Return to the Top pagePage 60 Return to the Top pagePage 62 Return to the Top pageDisplays the list of preset. Page 63 Return to the Top page. Radio and HD Radio Tuner Operation. Touch to display the SETUP Menu screen. Page 64 Return to the Top pageMemory Operation Manual memoryRadio and HD Radio Tuner Operation. Selecting Operation Search by program typeRadio and HD Radio Tuner Operation. Traffic Information Receive ModeHD Radio tunerBookmark Bookmark listPage 69 Return to the Top page. Radio and HD Radio Tuner OperationRadio and HD Radio Tuner OperationMost functions can be controlled from the source. Page 72 Return to the Top pageRecalls the memorized channel. When touched for. Page 73 Return to the Top page. SiriusXM Operation.

For. Page 74 Return to the Top pageMemory Operation Selecting OperationYou can store the. Page 75 Return to the Top page. You can tune in by entering the desired You. Page 76 Return to the Top pageContent alert. When a broadcast program related to the Page 77 Return to the Top page. SiriusXM OperationYou can replay. Page 78 Return to the Top pagePage 79 Return to the Top page. SiriusXM Setup Parental codePage 81 Return to the Top page. SiriusXM OperationYou can set the undesired channels to. Page 82 Return to the Top pageYou. Page 83 Return to the Top page. Page 84 Return to the Top pageBluetooth ControlUsing the Bluetooth function, variousPage 86 Return to the Top pageBluetooth Control. Playing Bluetooth Audio DevicePage 88 Return to the Top pageUsing HandsFree Unit 2 Select a dialing method. You can use telephone. Page 89 Return to the Top page. Bluetooth Control. Page 90 Return to the Top pageOperations during a call Phone number preset. Adjust the receiver volumeBluetooth ControlYou can access the voice recognition function You can. Page 92 Return to the Top pageBluetooth Control. HandsFree Setup 5 Set each item as follows. You can perform various setup. Page 94 Return to the Top pageSort Order. Sets how to arrange the cellphoneFirst Arranges in. Page 95 Setting Up Return to the Top page. Setting UpPage 96 Return to the Top pageView Camera Control System SetupPage 97 Return to the Top page. Setting UpYou can setup user interface. Page 98 Return to the Top pageLanguage setup Touch panel adjustment. Page 99 Return to the Top page. Setting UpPage 100 Return to the Top pageAudio Control, AVIN. Page 101 Return to the Top page. Setting Up. Display Setup Monitor angle controlPage 103 Return to the Top page. Setting UpYou can load an. Page 104 Return to the Top pageNavigation Setup. You can set navigation parameters. Page 105 Return to the Top page. Setting UpYou. Page 106 Return to the Top pageSoftware Information AV Input Setup. Page 107 Return to the Top page.

AV Output Interface Setup External Device Control You can select an AV source. Page 108 Return to the Top pageControlling AudioPage 110 Return to the Top pageControlling Audio. Crossover network setup Car type setup. You can set a crossover frequency of. Page 112 Return to the Top pageSpeaker location setup DSP selectPage 113 Return to the Top page. Controlling Audio. Controlling General Audio Equalizer ControlPage 115 Return to the Top page. Zone Control NOTE. You. Page 116 Return to the Top pageSound Effect Space EnhancerControlling AudioPage 119 Return to the Top page.

https://skazkina.com/ru/cardinal-scale-manuals